## How to Submit Exam Request to OA Testing Center (Instructor Completed OA Testing Information Form)

- 1. Log into AIM Student Portal
- 2. Click on **Alternative Testing** under the **Accommodations** menu on the left hand side.

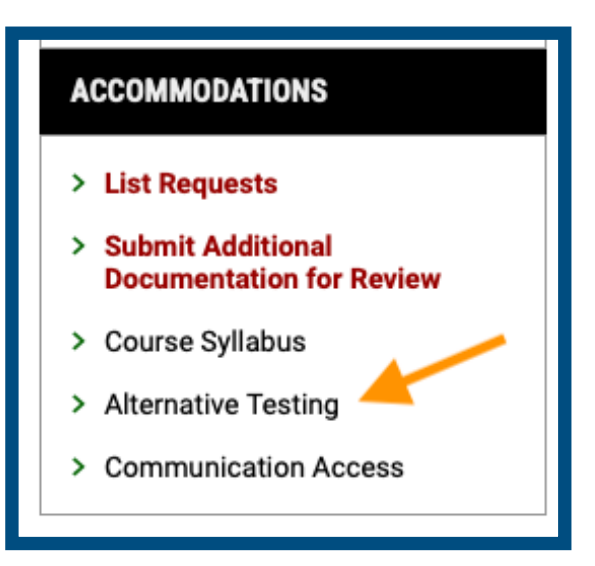

3. Select Course in the drop down menu, click Schedule An Exam.

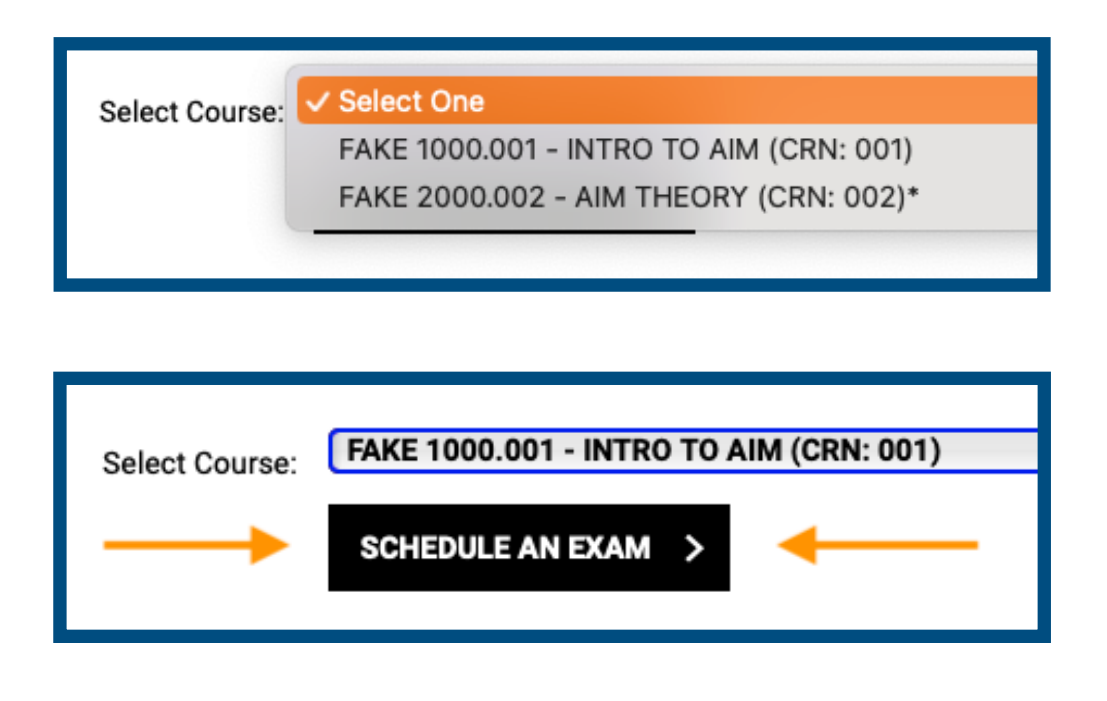

4. Review **Terms and Conditions** and then move to the **Exam Request** section.

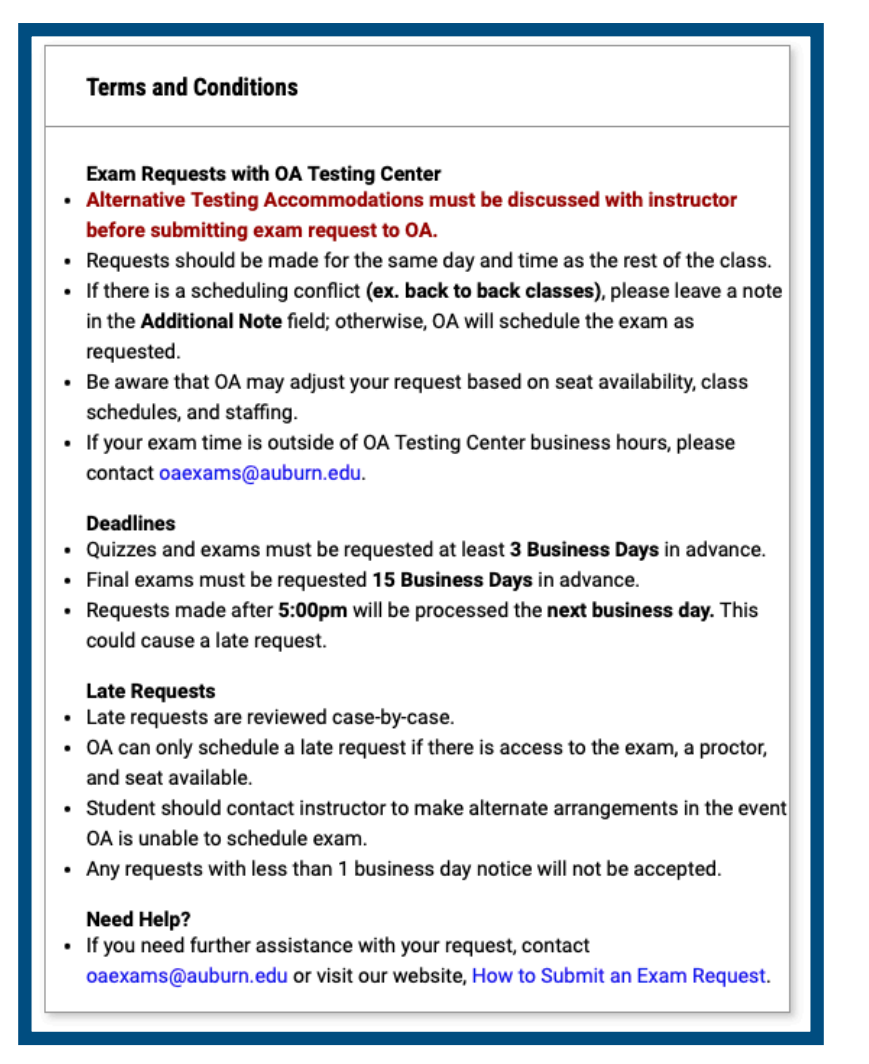

 If instructor has specified dates on the OA Testing Information Form, you will see all the Available Exam Dates for your course in the drop down menu. (\*If you do not see the exam listed, choose The Exam I'm Scheduling is Not Listed\*)

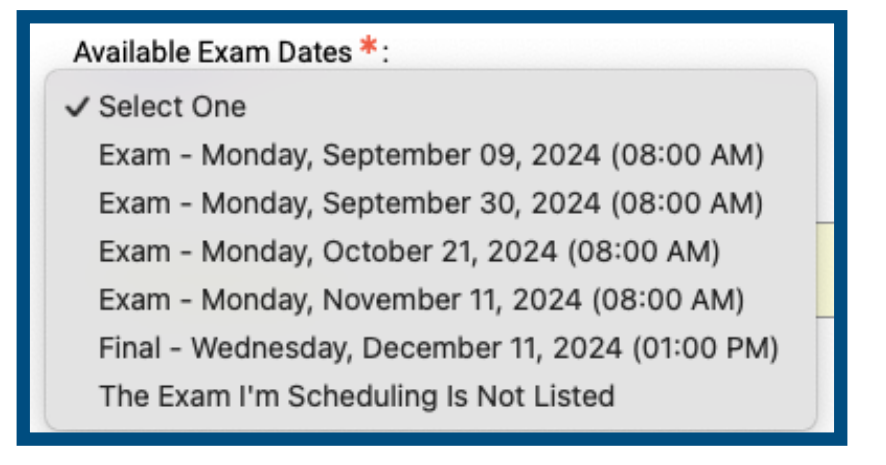

6. Select the date of exam you need to schedule with OA Testing Center.

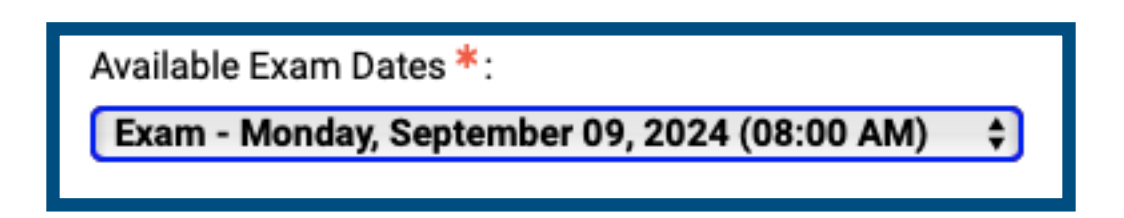

7. The date field and time will be entered automatically.

| Available Exam Dates *:                                   |  |  |  |
|-----------------------------------------------------------|--|--|--|
| Exam - Monday, September 09, 2024 (08:00 AM) 🛟            |  |  |  |
| Date *:                                                   |  |  |  |
| Hint: Please review: Exam Scheduling Availability.        |  |  |  |
| 09/09/2024                                                |  |  |  |
| Time *:                                                   |  |  |  |
| 8 AM \$ 00 \$                                             |  |  |  |
| Services Requested (As Applicable) *:                     |  |  |  |
| Hint: You are required to make a minimum of 1 selections. |  |  |  |

8. Select the accommodations you need for the exam.

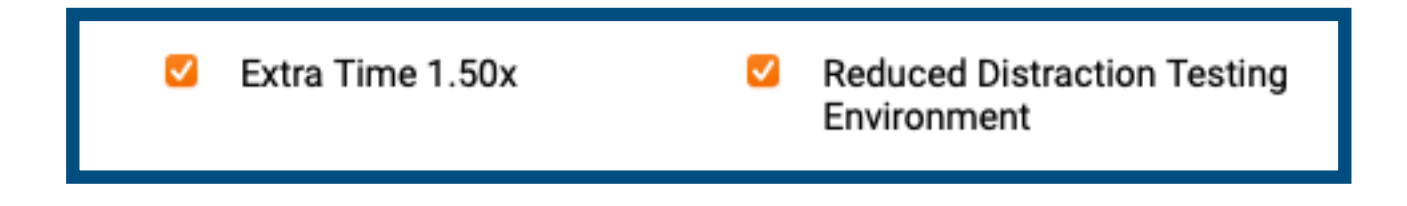

9. The **Total Exam Length** will be calculated and your end time will be provided.

Total Exam Length: 50 Minutes x 1.50x Multiplier = 1 Hr 15 Min Exam Ends At: 08:00 AM + 1 Hr 15 Min = 09:15 AM

10. Leave any additional information about the exam (open notes, formula sheet, etc.) or any academic conflicts (back to back classes) in the **Additional Note** field.

11. Click Add Exam Request to complete the process.

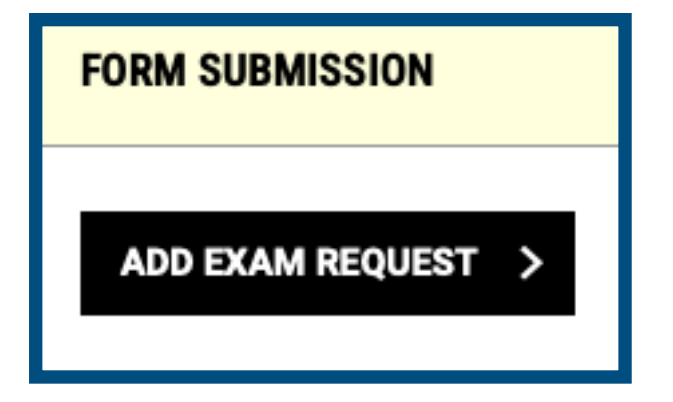

12. You have now completed an exam request with the OA Testing Center. Students can continue to submit new requests for the course on the next screen.

## What Comes Next?

- OA Testing Staff will review your request and schedule the exam based on details provided by student and instructor.
- An email will be sent with the scheduled date, time, and location.